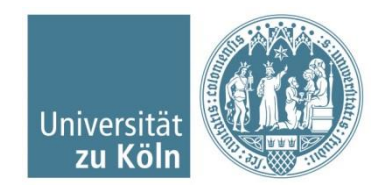

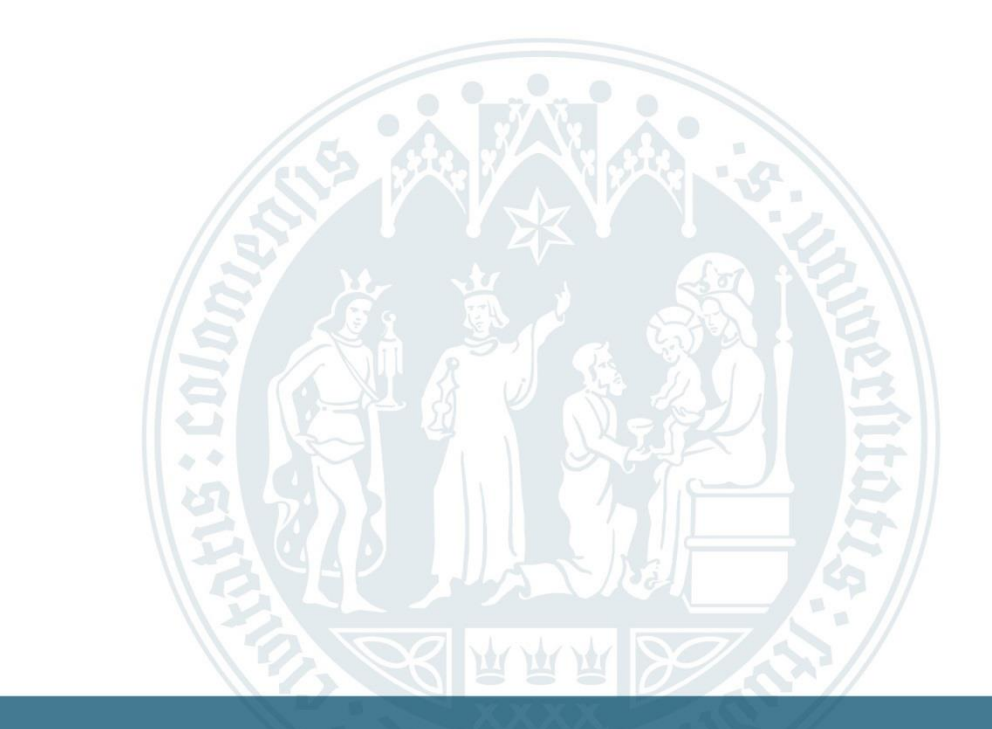

### Anleitung: Studium Integrale anrechnen lassen

WiSo-Anrechnungszentrum | 30.06.2025

# Homepage des Anrechnungszentrums (ARZ)

### Anmeldung 🔿

0

zu Kö

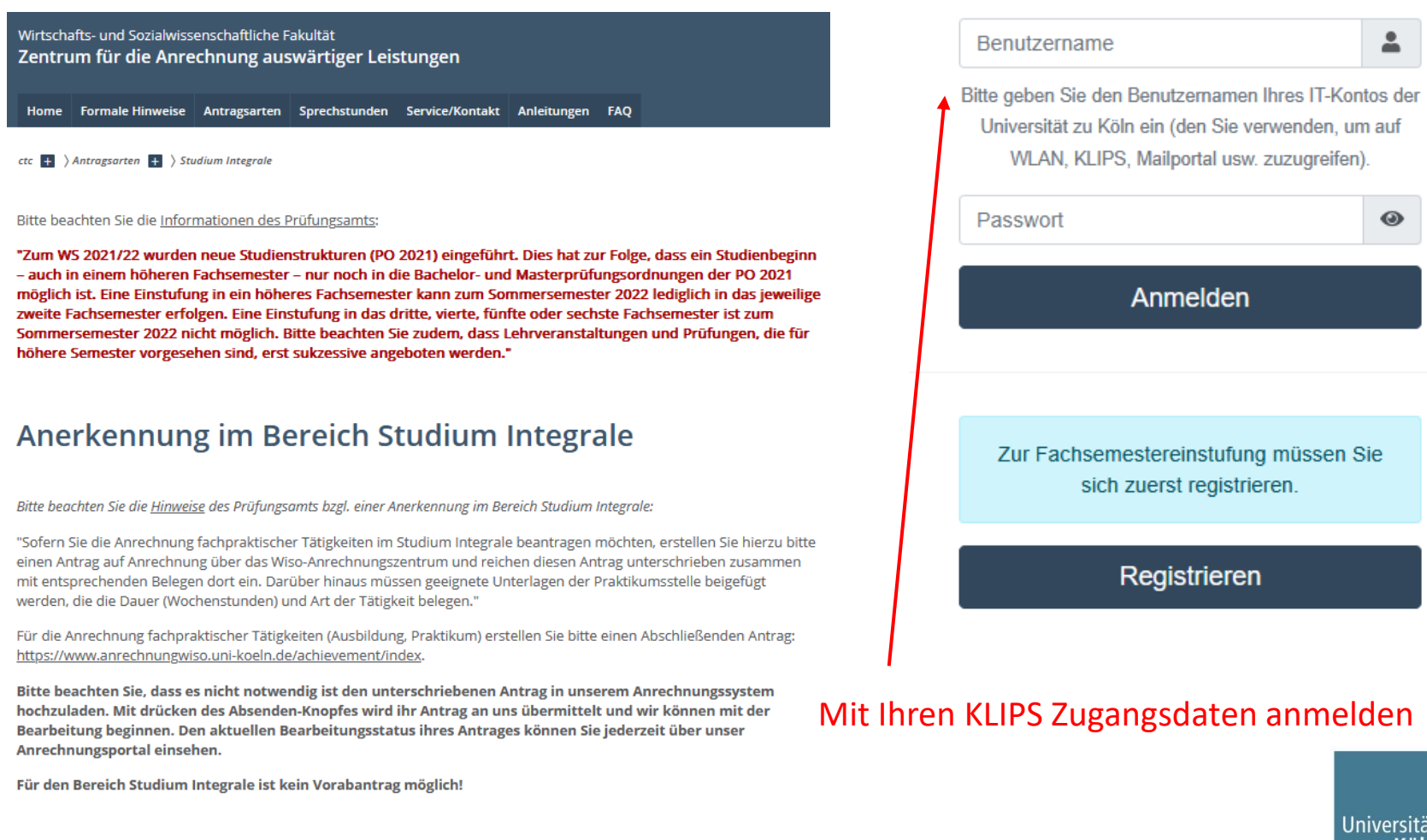

### Persönliche Daten aktualisieren

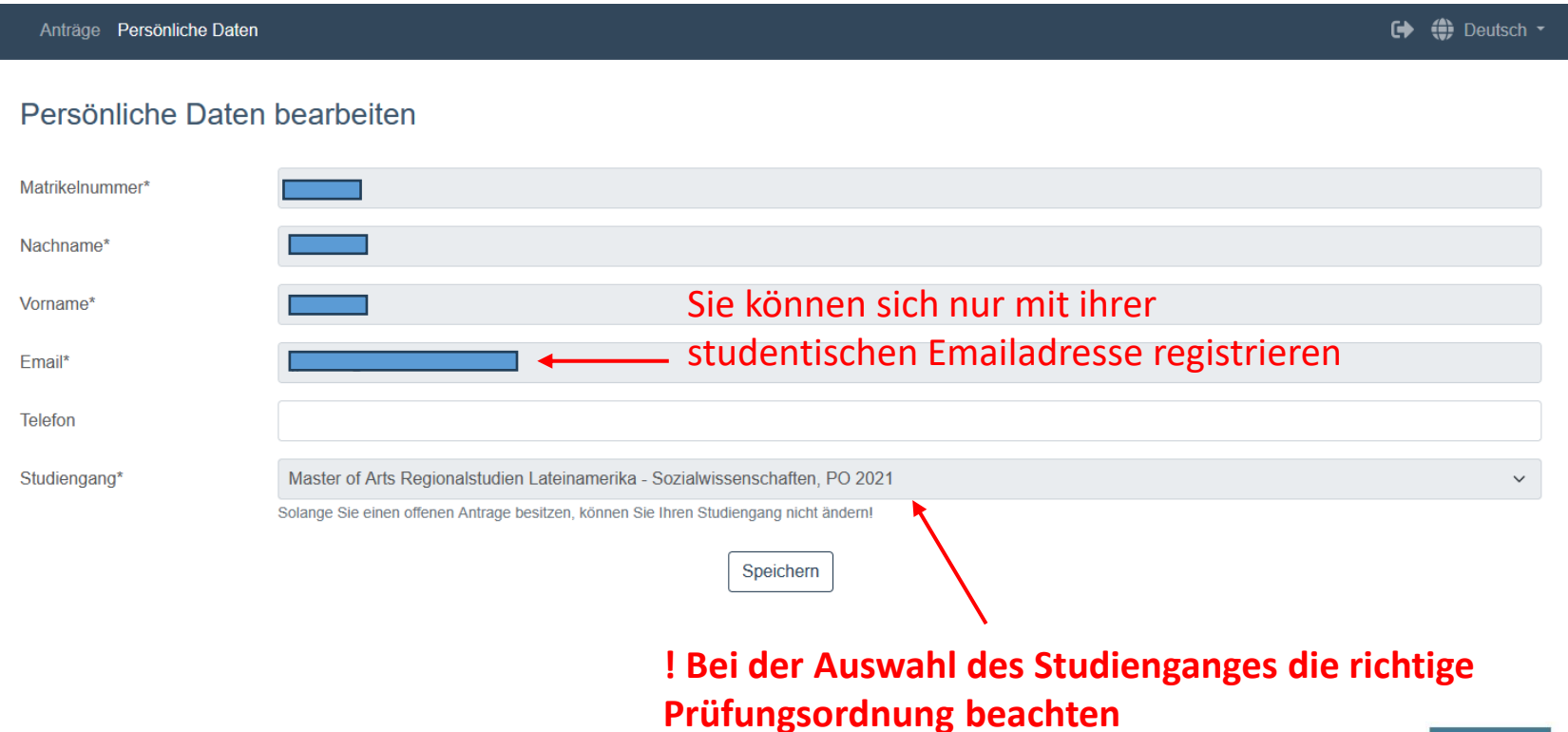

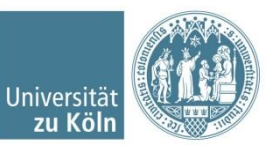

### Antragsart auswählen

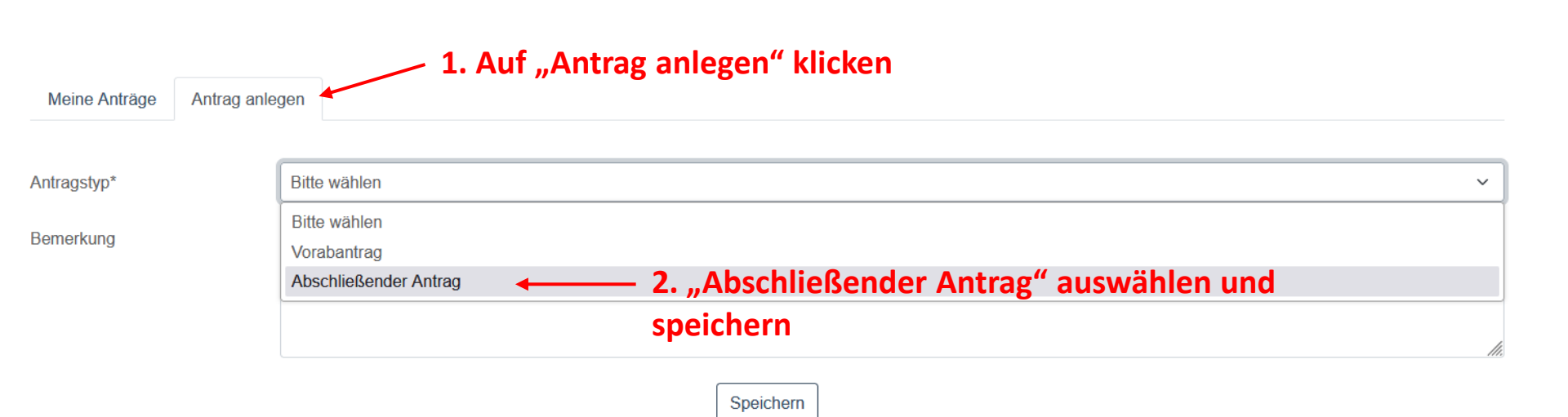

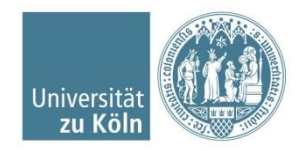

## **Kurse anlegen**

| Meine Anträge | Antrag anlegen  | Antrag Detailansicht |
|---------------|-----------------|----------------------|
| Monte Andage  | Anitiag anicych | Antrag Dotaliansion  |

#### Abschließender Antrag vom 14.04.25, 15:33, zuletzt geändert am 14.04.25, 15:33 (Neu)

| Antrag 21.561 wurde angeleg | jt  |
|-----------------------------|-----|
|                             |     |
| Bemerkung                   |     |
|                             |     |
|                             | li. |
| Bemerkung speichern         |     |
| Zeugnis*                    | 0   |
| Weiterer Beleg              | 0   |
|                             |     |

#### Anrechnungen

| Kölner Kurse | Externe Kurse                        |                                                       |  |
|--------------|--------------------------------------|-------------------------------------------------------|--|
|              | Kölner und Externe Kurse hinzufügen. |                                                       |  |
|              | ! Jedem Kölner Kurs muss mindeste    | ! Jedem Kölner Kurs muss mindestens ein externer Kurs |  |
|              | zugeordnet sein.                     | Universität                                           |  |

zu Köln

# Kölner Kurse hinzufügen

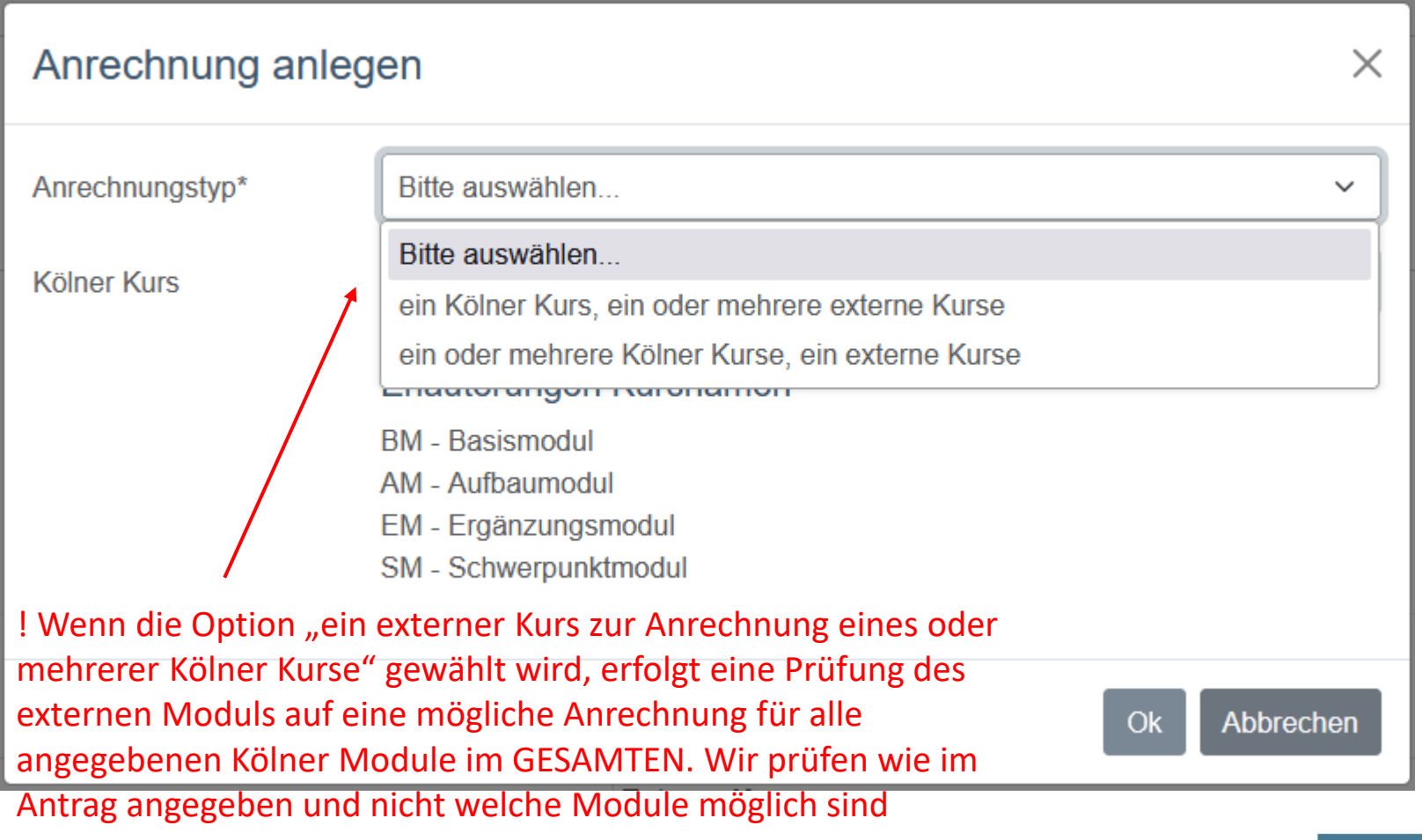

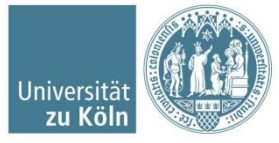

### Kölner Kurs wählen

| Anrechnung anlegen ×             |                                                 |           |
|----------------------------------|-------------------------------------------------|-----------|
| Anrechnungstyp*                  | ein Kölner Kurs, ein oder mehrere externe Kurse | ~         |
| Kölner Kurs                      | Bitte auswählen                                 | ~         |
|                                  | Studies Abroad II (VWL)                         | ^         |
|                                  | Studies Abroad III (VWL)                        |           |
|                                  | Studies Abroad in Economics                     |           |
|                                  | Studies Abroad in Management I                  |           |
|                                  | Studies Abroad in Management II                 |           |
| /                                | Studium Integrale                               | ~         |
| Wählen Sie Studium Integrale aus |                                                 | Abbrechen |

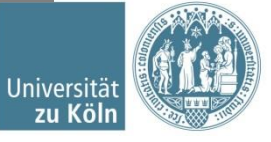

# Ausbildung/externe Leistung hinzufügen

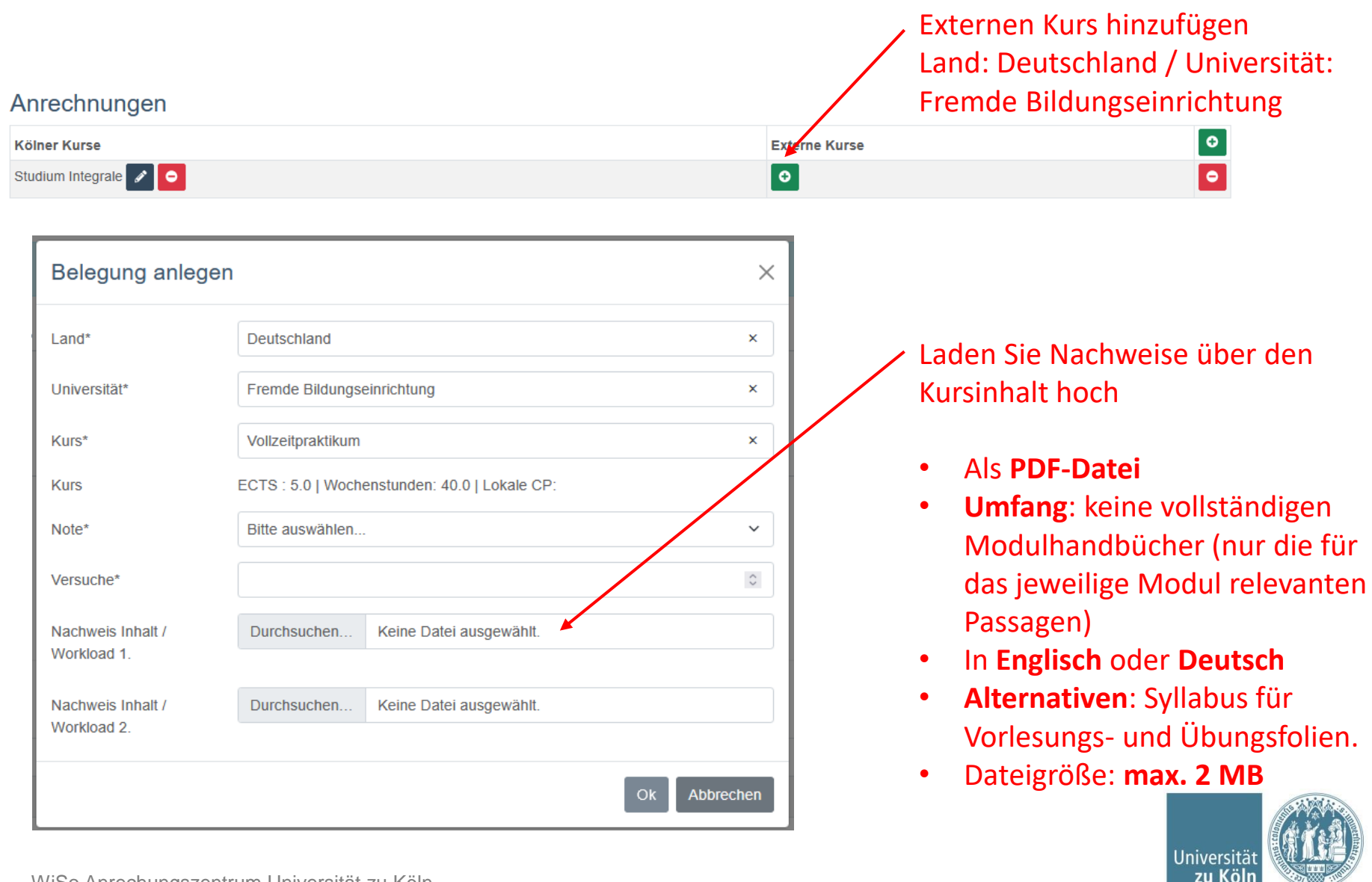

## **Externen Kurs anlegen**

| Belegung anlegen                 |                                                                                                    | ×                 |
|----------------------------------|----------------------------------------------------------------------------------------------------|-------------------|
| Land*                            | Spanien                                                                                                    | ×                 |
| Universität*                     | Universidad Autònoma de Barcelona                                                                                  | ×                 |
| Kurs*                            | Bitte auswählen                                                                                                    | ~                 |
| Note*                            | Managing Product and Brand Promotion<br>Management Pricing Strategies                                              | ^                 |
| Nachweis Inhalt /<br>Workload 1. | Managing Pricing Stratagies<br>govern local                                                                        |                   |
| Nachweis Inhalt /<br>Workload 2. | Local Government<br>Business in Action: Local Companies in a Global World<br>Cultural history of the British Isles |                   |
|                                  | neuen Kurs anlegen                                                                                                 | V<br>Ok Abbrechen |

Falls Ihr Kurs nicht im Dropdown Menü angezeigt wird, können Sie ihn hier selbst anlegen

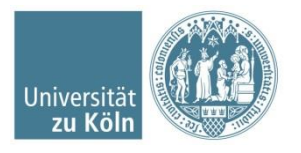

# Zeugnis/ToR hochladen und Antrag abschicken

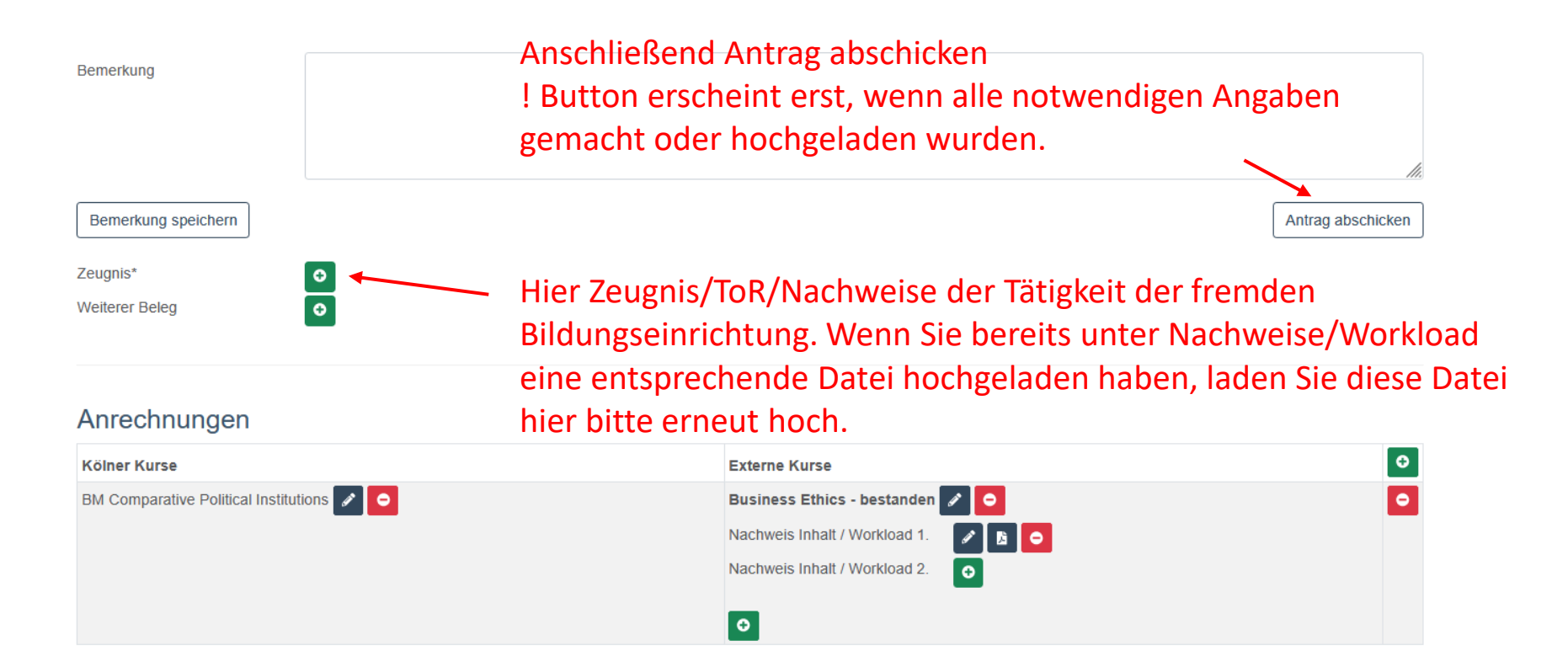

### Nach dem Abschicken auf unserer Homepage erhalten Sie zusätzlich Ihren Antrag per Mail

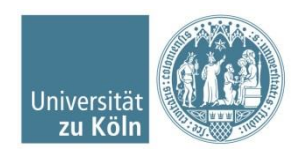